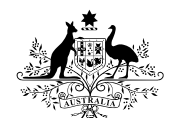

**Australian Government** 

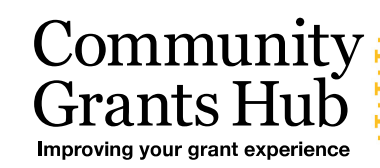

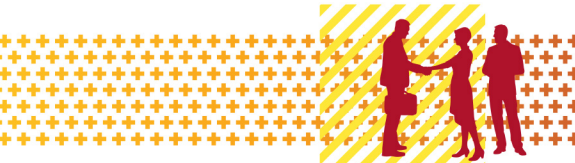

# Grant Recipient Portal Quick Start Guide

Prior to gaining access to the Grant Recipient Portal (the Portal), you must set up your Digital Identity and link it to your organisation's ABN in Relationship Authorisation Manager (RAM).

myGovID is the Australian Government's Digital Identity app. For more information on setting up your myGovID and linking it to a business in RAM, please follow the instructions on the <u>myGovID</u> and <u>RAM</u> websites or speak to your IT Administrator.

To alleviate the need to submit multiple access request forms, it is recommended that the first person to access the Portal within an organisation be the designated Administrator. The Administrator will be able to manage user access for the organisation.

Anyone requesting Administrator access will need to complete a user access request form and submit this to the Portal Helpdesk. An organisation will need only one Administrator; however, multiple Administrators can be set up if the organisation desires. Once the Administrator account has been created, the Administrator can create additional users, outlets and activities.

### Step 1 – Setting up your Digital Identity

myGovID is the Australian Government's Digital Identity app which you can download to your smart device. myGovID allows you to prove who you are when accessing government online services.

Each user of the Portal will need to set up their own myGovID using a **personal** email address, it should not be a shared or work email address.

Set up your myGovID in three easy steps:

- download the myGovID app only download the app from the official Apple App Store or the Google Play Store
- enter your details including your name, date of birth and personal email address
- choose your identity strength you need at least a Basic identity strength to access the Portal.

More information about setting up myGovID is available on the myGovID website.

### Step 2 – Linking your myGovID to an ABN using RAM

Relationship Authorisation Manager (RAM) is an authorisation service that allows you to act on behalf of a business online when linked with your myGovID.

How you link depends on your role.

#### **Principal Authority**

A principal authority is a person responsible for the entity. They need to link to the organisation's ABN in RAM first. Once linked, the principal authority can authorise others to access government online services, like the Portal, on behalf of the organisation.

More information about linking as a principal authority can be found on the RAM website.

#### Authorised user or administrator

An authorised user or administrator is someone who acts on behalf of an organisation.

A principal authority or authorisation administrator needs to authorise you before you can access the Portal. You will use your myGovID to log into RAM and accept the authorisation request.

More information about accepting an authorisation request can be found on the RAM website.

### Step 3 – How to sign in to the Portal using myGovID

Once you've set up your myGovID, linked to the ABN in RAM and your Portal user account is created, go to the <u>Grant Recipient Portal</u> and select **Continue with Digital Identity.** 

Select myGovID as your Digital Identity – you will be asked to provide consent to sharing the information outlined on screen. You can select 'Remember my choice' to automatically progress to the myGovID login screen next time.

The myGovID login screen will display, as shown in Figure 1. Enter your myGovID email address. You can select 'Remember me' to make logging in faster and easier. This means next time you will not need to enter your email address and the four-digit code will be pre-filled in your app for you to accept.

| Figure 1 – myGovID login screen |                                                                                                    |        |                                |
|---------------------------------|----------------------------------------------------------------------------------------------------|--------|--------------------------------|
|                                 | Astrollas Government                                                                                                    |        |                                |
|                                 | Get the myGovID app<br>Prove who you are and get a code to login with the myGovID app.<br>Download the app now to get started. |        |                                |
|                                 | What's next?<br>1. Download the app<br>2. Prove who you are<br>3. Come back and login                                          |        |                                |
|                                 | Already have the myGovID app?<br>Login with your myGovID email to continue.                                                    |        |                                |
|                                 | myGovID email                                                                                                    | Login  |                                |
|                                 | Remember me                                                                                                    | Cancel |                                |
|                                 |                                                                                                    |        |                                |
|                                 | myGovID is a new way to prove your identity and login on<br><u>Visit myGovID</u> to find out more.                             | line.  | myGovID is different to ygov > |

The following screen will display a four-digit code, as shown in Figure 2.

| Figure 2 – Four digit code screen |                                                                                                    |  |
|-----------------------------------|----------------------------------------------------------------------------------------------------|--|
|                                   |                                                                                                    |  |
|                                   | 1. Open myGovID on your phone         2. Accept or enter the code         2 1 8 3                       |  |
|                                   |                                                                                                    |  |
|                                   | myGovID is a new way to prove your identity and login online.<br><u>Visit myGovID</u> to find out more. |  |

Open the myGovID app on your smart device. Enter or accept the four-digit code displayed, as shown in Figure 3.

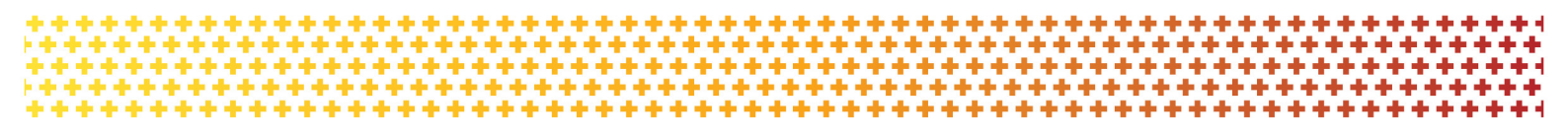

| i                         |  |
|---------------------------|--|
| Login request             |  |
| Type in the code to login |  |
| 2 1 8 3                   |  |
| Accept                    |  |
| Decline                   |  |
|                           |  |

Figure 3 – Entering four-digit code in the myGovID app.

Go back to the Grant Recipient Portal.

When logging into the Portal for the first time using myGovID, you will need to complete the account activation process. The screen in Figure 4 will display. Enter the email address on screen that was provided in your user access request form.

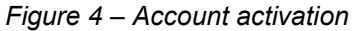

| Australian Government                                                                                                    |                              |                 |
|----------------------------------------------------------------------------------------------------|------------------------------|-----------------|
| 1<br>Request activation code                                                                                                    | 2<br>Confirm activation code |                 |
| Request activation code for Co<br>Please enter the email address that was provided in your<br>to complete the account activation process.<br>All fields marked with an asterisk (*) are required | DMMUNITY Grants — Grant Re   | ccipient Portal |
| Email Address: *                                                                                                    |                              |                 |
| <u>Cancel</u>                                                                                                    |                              | Continue        |
| Back to content too                                                                                                    |                              |                 |

An eight digit activation code will be sent to the email address provided, and the screen shown in Figure 5 will display. Enter the activation code and select Confirm.

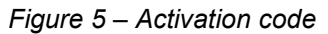

| Australian Government<br>Department of Social Services     |                                                 |                                 |
|------------------------------------------------------------|-------------------------------------------------|---------------------------------|
| • Activation code successfully sent to your er             | nail address. Please enter your activation code | e and press Confirm to proceed. |
|                                                            | 2                                               | 3                               |
| Request activation code                                    | Confirm activation code                         | Finish                          |
| Confirm activation code for Co                             | ommunity Grants – Grant                         | Recipient Portal                |
| Please enter the Activation Code sent to the email addre   | ss below.                                       |                                 |
| All fields marked with an asterisk ( $m{*}$ ) are required |                                                 |                                 |
| Email Address: robapirie@gmail.com                         |                                                 |                                 |
| Activation Code: *                                         |                                                 |                                 |
| Cancel                                                     |                                                 | Confirm Resend activation Code  |

### Step 4 – Login to the Grant Recipient Portal

Once an activation code has been successfully entered, you will be prompted to continue through to the Portal login page. Enter your password into the password field and select 'Continue'.

The Welcome screen will display, as shown in Figure 6. Select 'I Agree' to accept the terms and conditions and you will be logged into the Portal.

| Figure 6 – Welcome                                                    | screen                                                                                                    |                                                        |
|-----------------------------------------------------------------------|----------------------------------------------------------------------------------------------------|--------------------------------------------------------|
| Australian Government                                                 | Community<br>Grants Hub<br>Improving your grant experiments                                                                                                    |                                                        |
| Welcome to the Gra                                                    | ant Recipient Portal                                                                                                    |                                                        |
| You are now entering the Gran<br>data contained on this system        | nt Recipient Portal (GRP). Data contained on this system may be subject to the Privacy Act 19<br>may be a breach of the Privacy Act 1988. Giving false or misleading information is a serious | 988. Any unauthorised use or disclosure of<br>offence. |
| The Grant Recipient Portal is p                                       | art of the Australian Government grants payment system known as GPS, which is maintaine                                                                                                    | ed by the Department of Social Services (DSS).         |
| It is a criminal offence for unat<br>a court of law. By continuing, y | uthorised persons or devices to connect to this system. Usage of this system is monitored. E<br>you are representing yourself as an authorised user of the Grant Recipient Portal.            | Evidence of suspected misuse may be used in            |
| Exit application                                                      |                                                                                                    | l Agree                                                |
| ▲1800 020 283, ext. 5<br>Accessibility   Copyright & Discla           | Help  Feedback  imer   Privacy information                                                                                                    |                                                        |

## Need Help?

For further assistance with Digital Identity, please see the resources available on the Digital Identity and myGovID websites.

URL: https://www.digitalidentity.gov.au/support

URL: https://www.mygovid.gov.au/help

Phone: 1300 287 539 (Select Option 2 for myGovID)

Operating Hours: Monday to Friday 8.00am – 6.00pm (AEST/AEDT)

If you require assistance with Relationship Authorisation Manager visit the RAM website.

URL: https://info.authorisationmanager.gov.au/help

For further assistance with the Grant Recipient Portal, please contact the Community Grants Hub:

Email: <u>GRP.helpdesk@communitygrants.gov.au</u>

Phone: 1800 020 283 (Option 5)

**Operating Hours:** Monday to Friday 9:00am – 5:00pm (AEST/AEDT)